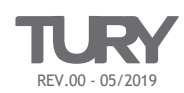

# 1. INTRODUÇÃO

Caro instalador, este produto conta com recursos avançados de programação de software, hardware e firmware, que permitem alterar e cancelar funções, ajustar níveis de sensibilidade e até inverter saídas do circuito elétrico (Ex: Um canal com saída negativa pode ser invertido para saída positiva). Desta forma, este produto consegue ser instalado em uma enorme gama de veículos e ainda, permite um alto grau de personalização de suas funções para o gosto de cada proprietário de veiculo. Estas configurações podem ser feitas de duas formas: Através do software TURYPROG ou manualmente através da *chave master* do COMFORT. Veja abaixo como realizar a configuração através dos dois modos:

# 1.1 SOFTWARE TURYPROG

O software TURYPROG permite uma rápida configuração com maior qualidade na interação do instalador com o COMFORT. É um software gratuito que esta disponível para download no website da TURY. Para realizar as configurações através do TURYPROG o instalador deve contar com um computador ou notebook (com sistema operacional Windows 7 ou superior) onde deverá ter instalado o TURYPROG e possuir o INTERFACE TURYPROG, que é vendido separadamente e realiza a comunicação entre o TURYPROG e o COMFORT. Veja abaixo como baixar e operar o TURYPROG e utilizar o INTERFACE TURYPROG:

#### 1 COMO BAIXAR O SOFTWARE TURYPROG

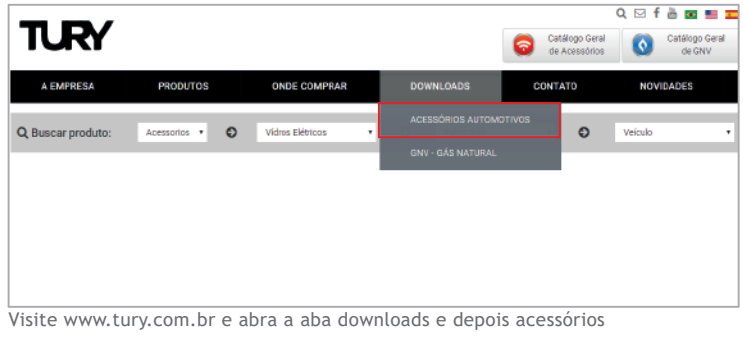

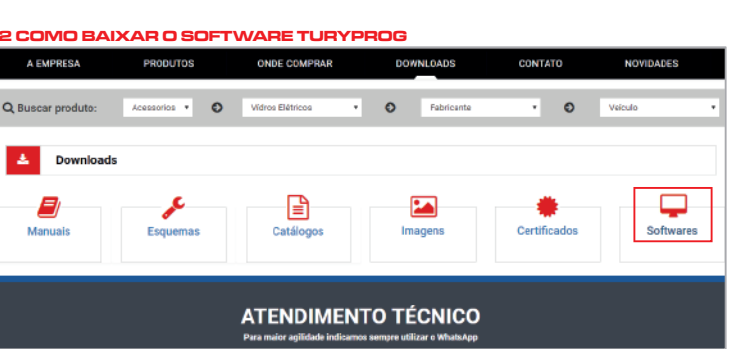

Uma vez dentro desta página, selecione SOFTWARE

#### 3 COMO BAIXAR O SOFTWARE TURYPROG

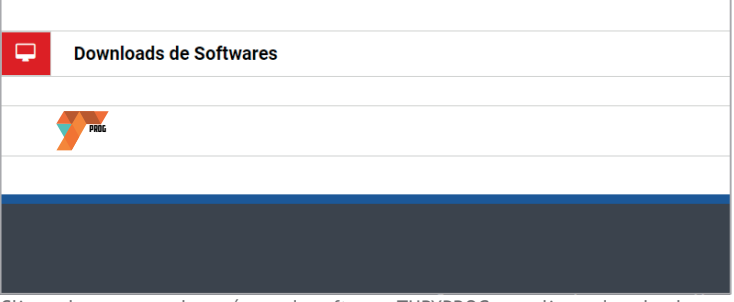

Clique duas vezes sobre o ícone do software TURYPROG e realize o download em seu computador. O computador deve ter instalado o Microsoft Windows na versão 7 em diante.

#### 4 OPERANDO O TURYPROG

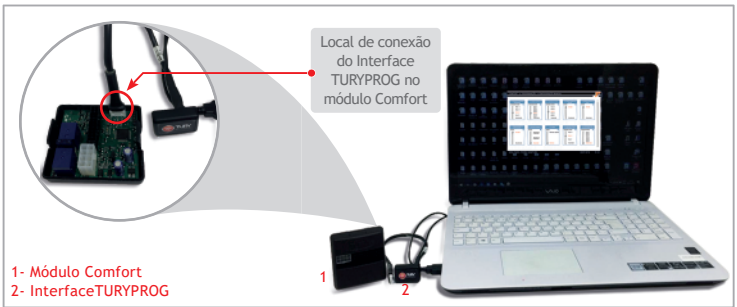

Antes de iniciar as alterações desejadas no TURYPROG, conecte a central COMFORT, através do INTERFACE TURYPROG no computador, conforme figura acima. A central COMFORT será alimentada pela fonte do computador, não sendo necessária estar conectada ao automóvel. Mas também pode ser programada, quando estiver alimentada pelo 12V do veiculo. Ao conectar a central, TURYPROG exibirá na tela os atuais parametros e níveis que estão programados na central COMFORT. Caso exista mal contato, TURYPROG irá informar.

| 5 OPERANDO O 1<br>BEM VINDO AO TURY<br>PRODUTOS | PROG    |   | e +<br>0 e <sup>0</sup> 0 e |  |
|-------------------------------------------------|---------|---|-----------------------------|--|
|                                                 | COMFORT |   |                             |  |
|                                                 | CONTROL |   |                             |  |
|                                                 | PRO     |   |                             |  |
|                                                 | PARK    |   |                             |  |
|                                                 | SKY     | - |                             |  |
|                                                 |         | - |                             |  |
|                                                 |         |   |                             |  |

O primeiro passo da programação é selecionar a linha COMFORT. O software TURYPROG também realiza a programação de outras linhas de produtos TURY.

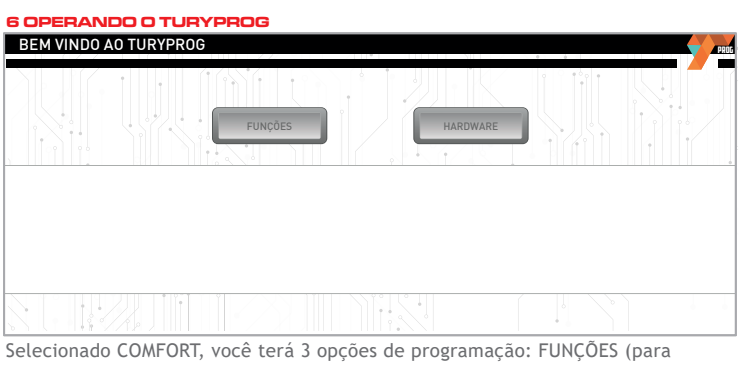

Selecionado COMFORT, você terá 3 opções de programação: FUNÇÕES (para alterar funções e ajustes de sensibilidade), SENHA (para gravar a senha do proprietário) e HARDWARE (para alterar as entradas e saídas do produto)

#### 4 OPERANDO O TURYPROG

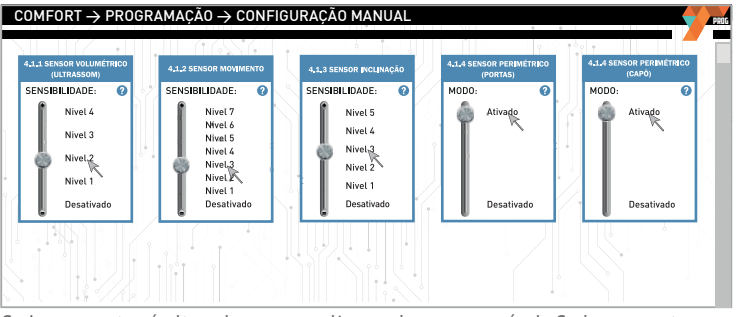

Cada parametro é alterado com um clique sobre o novo nível. Cada parametro possui um simbolo (2). Ao posicionar o cursor sobre ele, TURYPROG trará informações importantes para voce conhecer mais sobre cada parametro e conseguir realizar a programação da melhor forma possível.

#### 8 PROGRAMANDO O COMFORT

|                                | Gravação das Funçõe | 25         | ×        |
|--------------------------------|---------------------|------------|----------|
| Funções                        | Config              |            |          |
|                                | Anterior            | Nova       |          |
| Sensibilidade Ultrassom        | Nível 2             | Nível 2    |          |
| Sensor Movimento               | Nível 4             | Nível 3    |          |
| Sensor Inclinação              | Nível 3             | Nível 4    | GRAVAR   |
| Sensor Perimétrico Porta       | Ativado             | Ativado    |          |
| Sensor Perimétrico Capô        | Ativado             | Ativado    |          |
| Sensor Perimétrico Porta Malas | Ativado             | Ativado    |          |
| Ativação Automática            | Desativado          | Desativado | RETORNAR |
| Safety                         | Destrava            | Destrava   |          |
| Alerta Frenagem (E S S)        | Nível 2             | Nível 2    |          |
| Travamento Por Velocidade      | Desativado          | Desativado |          |
|                                | <b>B H H</b>        |            |          |

Quando concluir as programações, clique no botão GRAVAR. Um relatório (acima) exibirá na cor vermelha todos os parametros que foram alterados. Certifique-se que esteja correto e confirme em gravar. Caso tenha errado algum parametro, clique em retornar e corrija a programação. Quando confirmar a gravação, TURYPROG exibirá uma barra de status. Ao finalizar a barra, a gravação estará concluida. A central hiberna após 5 minutos conectada sem receber gravação ou alteração. Caso isso ocorra deve desconectar o INTERFACE TURYPROG e conectar novamente.

### 1.2 PROGRAMAÇÃO MANUAL (CHAVE MASTER)

Caso não utilize o Software TURYPROG, o instalador também poderá programar manualmente todas as configurações relacionadas as funções, sensibilidades, ativação/desativação, e hardware (saidas positivas ou negativas). Para realizar esta programação, seguir o processo abaixo:

### 1.2.1 ENTRANDO EM MODO DE PROGRAMAÇÃO COMFORT

Com a ignição ligada e a porta aberta, pressionar 3 vezes a chave master. Após o 3º toque, 3 bips serão emitidos e o led máster começará a piscar intermitentemente indicando que o modo de programação foi iniciado. Após iniciado não há necessidade de manter a porta aberta, somente a ignição ligada.

### 1.2.2 SELEÇÃO DO PARÂMETRO A SER CONFIGURADO

Pressionar a chave master a quantidade de vezes correspondente ao numero do parâmetro que deseja selecionar. A cada toque um BIP é emitido. Após chegar no parâmetro desejado aguardar até que 3 BIPS confirmem que a seleção foi realizada com sucesso. Ex: Alterar o padrão de funcionamento da função de aviso de ativação (não ser mais sonoro e ser somente por setas) pressionar 14 vezes a chave master. Caso após selecionar o parametro, passar mais de 20 segundos sem selecionar um nível, um longo BIP será emitido indicando que o processo foi anulado. Neste caso o processo retornará o paramâmetro 0 (zero) sendo necessário reiniciar a seleção de parametro.

## 1.2.3 CONFIGURAÇÕES DO PARÂMETRO SELECIONADO

Após selecionar o parâmetro desejado, o módulo COMFORT informará através do número de piscadas do led master o nível atual programado intermitentemente. Por exemplo: se o led piscar 2 vezes , isso indicará que o parâmetro selecionado está programado para o nível 2. Para a gravação de um novo nível, pressione a chave master o número de vezes correspondente ao nível que se deseja programar. Decorrido 2 segundos após o último toque, a central COMFORT emitirá a mesma quantidade de BIPS do nível programado. Após esta confirmação, o led voltará a piscar intermitentemente aguardando uma nova programação ou a sua finalização. A seleção de um nível de um parâmetro sempre inicia a partir do nível 1 e não do nível anteriormente programado. Caso exceda o número de nível disponível para o parâmetro (Ex:selecionar o nível 4 de um parâmetro que possua apenas 3 níveis)um longo BIP será emitido informando que a programação não foi realizada. Após o término do BIP de erro, a operação deverá ser repetida novamente a partir da seleção do parâmetro.

| PARÂMETRO | FUNCÃO                                    | NÍVEL/SELEÇÃO                     |                                            |                                                                                       |                              |            |            |         |            |
|-----------|-------------------------------------------|-----------------------------------|--------------------------------------------|---------------------------------------------------------------------------------------|------------------------------|------------|------------|---------|------------|
| FARAMETRO | TONÇAO                                    | 1                                 | 2                                          | 3                                                                                     | 4                            | 5          | 6          | 7       | 8          |
| 1         | Anti assalto/<br>Bloqueador               | Desativado                        | Bloqueador                                 | Anti assalto                                                                          | Bloqueador e<br>Anti assalto |            | _          |         |            |
| 2         | Sensibilidade<br>Ultrassom                | Nivel 1                           | Nivel 2                                    | Nivel 3                                                                               | Nivel 4                      | Desativado |            |         |            |
| 3         | Polaridade do<br>interruptor de porta     | Negativa                          | Positiva                                   |                                                                                       |                              |            |            |         |            |
| 4         | Polaridade do<br>interrupt. de capô       | Negativa                          | Positiva                                   | IMPORIANTE:<br>NÃO ALTERAR OS PARÂMETROS NA COR AMARELA, RISCO DE DANIFICAR O VEÍCULO |                              |            |            |         |            |
| 5         | Polaridade do<br>interrupt. porta malas   | Negativa                          | Positiva                                   |                                                                                       |                              |            |            |         |            |
| 6         | Alarme perimétrico<br>portas              | Desativado                        | Ativado                                    | LOCALIZAÇÃO DA CHAVE MASTER                                                           |                              |            |            |         |            |
| 7         | Alarme perimétrico<br>capô                | Desativado                        | Ativado                                    |                                                                                       |                              |            |            |         |            |
| 8         | Alarme perimétrico<br>porta mala          | Desativado                        | Ativado                                    | CHAVE MASTER                                                                          |                              |            |            |         |            |
| 9         | Polaridade dos<br>farois                  | Negativa                          | Positiva                                   |                                                                                       |                              |            |            |         |            |
| 10        | Polaridade do<br>farol alto               | Negativa                          | Positiva                                   |                                                                                       |                              |            |            |         |            |
| 11        | Polaridade das<br>lanternas               | Negativa                          | Positiva                                   |                                                                                       |                              |            |            |         |            |
| 12        | Polaridade das<br>setas                   | Negativa                          | Positiva                                   |                                                                                       |                              |            |            |         |            |
| 13        | Modo desarme<br>disparo (Safety)          | Destrava                          | Destrava + Ignição                         |                                                                                       |                              |            |            |         |            |
| 14        | Sinalização da<br>ativação/desativação    | Setas                             | Setas + Sirene                             |                                                                                       |                              |            |            |         |            |
| 15        | Destravamento<br>automático das portas    | Desativado                        | Ativado                                    |                                                                                       | 1                            |            |            |         |            |
| 16        | Rearme<br>automático                      | Pelo alarme<br>original           | Pelo COMFORT<br>(sem travamento)           | Pelo COMFORT<br>(com travamento)                                                      |                              |            |            |         |            |
| 17        | Ativação automática<br>do COMFORT         | Desativado                        | Ativado<br>sem travamento                  | Ativado com<br>travamento + vidros                                                    |                              |            |            | _       |            |
| 18        | Sensibilidade<br>ESS                      | Nivel 1                           | Nivel 2                                    | Nivel 3                                                                               | Nivel 4                      | Nivel 5    | Desativado |         |            |
| 19        | Aviso de portas<br>abertas                | Desativado                        | Bip + Led                                  | Bip + Led<br>+ Setas                                                                  |                              |            |            |         |            |
| 20        | Ativação automática<br>iluminação         | Desativado                        | Ativação por<br>movimento                  | Ativação por<br>crepuscular                                                           | Somente aviso<br>sonoro      |            |            |         |            |
| 21        | Iluminação<br>temporizada<br>(Follow me)  | Desativado                        | Farol + lanternas                          | Setas                                                                                 |                              |            |            |         |            |
| 22        | Alerta de lanternas<br>ou faróis acesos   | Desativado                        | Após desligar ignição e<br>abrir as portas | Após desligar<br>ignição                                                              |                              |            |            |         |            |
| 23        | Localizador                               | Desativado                        | Sirene + setas                             | Setas                                                                                 |                              |            |            |         |            |
| 24        | Alerta de setas<br>acionada               | Desativado                        | Ativado                                    |                                                                                       | 1                            |            |            |         |            |
| 25        | Sensibilidade<br>do alrme<br>de movimento | Nivel 1                           | Nivel 2                                    | Nivel 3                                                                               | Nivel 4                      | Nivel 5    | Nivel 6    | Nivel 7 | Desativado |
| 26        | Sensibilidade<br>do speed lock            | Nivel 1                           | Nivel 2                                    | Nivel 3                                                                               | Nivel 4                      | Nivel 5    | Nivel 6    | Nivel 7 | Desativado |
| 27        | Sensibilidade<br>crepuscular              | Vidro verde /<br>transparente/G70 | G50                                        | G35                                                                                   | G20                          | G5         |            | 1       |            |
| 28        | Sensibilidade do<br>alarme de inclinação  | Nivel 1                           | Nivel 2                                    | Nivel 3                                                                               | Nivel 4                      | Nivel 5    | Desativado |         |            |
| 29        | Pulso para fechamento<br>dos vidros       | Universal<br>15 segundos          | Toyota                                     | Honda                                                                                 | Renault                      |            |            |         |            |
| 30        | Ativação/desativação<br>do COMFORT        | Trava + setas<br>Destrava + setas | Led do alarme<br>original                  |                                                                                       | 1                            |            |            |         |            |
| 31        | Desliga rádio                             | Sem<br>temporização               | Temporizado<br>30 minutos                  | Temporizado<br>1 hora                                                                 |                              |            |            |         |            |

ATENÇÃO: Os níveis em vermelho, indicam a programação original de fábrica

#### Os níveis de ajuste se sensibilidade indica que: QUANTO MAIOR O NÍVEL SELECIONADO MAIS SENSÍVEL FICARÁ A FUNÇÃO

### PARA MAIORES INFORMAÇÕES ACESSE: WWW.TURY.COM.BR

PARA RECEBER NOSSAS NOVIDADES, INSCREVA-SE EM NOSSO NEWS ENVIANDO UM EMAIL PARA: virtual@tury.com.br